# กระบวนการขออนุมัติเบิกค่าใช้จ่าย และยืมเงินทดรอง โดยใช้ลายมือชื่ออิเล็กทรอนิกส์

### การขออนุมัติเบิกค่าใช้จ่าย

- 1. เข้าระบบ
- Financial Maejo University

ไปที่เมนู เบิกจ่าย

เลือกรายการ บันทึกขออนุมัติเบิกจ่าย e-Sign

🕑 บันทึกขออนุมัติเบิกจ่าย e-Sign

2. กดปุ่ม เพิ่มรายการ

| 🤉 ค้นหาข้อมูล                                                                                                    |        |                 |        |                 |            |              |                |   |               | -   |
|----------------------------------------------------------------------------------------------------|--------|-----------------|--------|-----------------|------------|--------------|----------------|---|---------------|-----|
| ปึงบประมาณ                                                                                                    |        | หน่วยงาน        |        |                 |            |              |                |   |               |     |
| 2567                                                                                                    | $\sim$ | ทั้งหมด         |        |                 |            |              |                |   |               |     |
| แหล่งเงิน                                                                                                    |        | สถานะการอนุมัติ |        | สถานะการยืมเงิน |            | เลขที่เอกสาร | วันที่เริ่มต้น |   | วันที่สิ้นสุด |     |
| ทั้งหมด                                                                                                    | $\sim$ | ทั้งหมด         | $\sim$ | ทั้งหมด         | $\sim$     |              | 1/10/2566      |   | 30/9/2567     |     |
| ผู้ขออนุมัติ                                                                                                    |        |                 |        | รายกา           | รขออนุมัติ |              |                |   |               |     |
|                                                                                                    |        |                 |        | =               |            |              |                | ≡ | Q ศัมหา       |     |
|                                                                                                    |        |                 |        |                 |            |              |                |   |               |     |
| รายการข้อมูล                                                                                                    |        |                 |        |                 |            |              |                |   |               | -   |
| and the second second se |        |                 |        |                 |            |              |                |   | L Dago of     | 205 |

เพิ่มข้อมูล ผู้ขออนุมัติเบิก

เพิ่มข้อมูลการขออนุมัติเบิกจ่าย

| <b>ผู้ขออนุมัติเบิก</b> รายละเอียดการขออนุมัติเบิก | รายการขอเบิก ผู้อนุมัติ     | สัญญายืมเงิน      | เอกสารแนบ    |        |
|----------------------------------------------------|-----------------------------|-------------------|--------------|--------|
| เลขที่เอกสาร                                       | ส่วนงาน                     |                   | วันที่       |        |
|                                                    | สำนักงานมหาวิทยาลัย กองคลัง |                   | 13/05/2567   |        |
| โทรศัพท์                                           | ที่                         |                   | ประเภทเอกสาร |        |
|                                                    | อว                          |                   | เอกสารทั่วไป | $\sim$ |
| หน่วยงาน                                           | ปึงบประมาณ                  |                   | แหล่งเงิน    |        |
| คณะเทคโนโลยีการประมงและทรัพยา: 🗸                   | 2567 🗸 🗸                    | <b>Q</b> ค้น งปม. | เงินรายได้   | $\sim$ |
| แผนงบประมาณหลัก                                    | แผนงบประมาณรอง              |                   | ผลผลิต       |        |
| กรุณาระบุ 🗸                                        | กรุณาระบุ                   | $\sim$            | กรุณาระบุ    | $\sim$ |
| กิจกรรมหลัก                                        | แผนงาน                      |                   | งาน          |        |
| กรุณาระบุ 🗸                                        | กรุณาระบุ                   | $\sim$            | กรุณาระบุ    | $\sim$ |

กรณีดำเนินการแทนผู้ขออนุมัติที่เป็นบุคคลอื่น เช่น เลขานุการผู้บริหาร ทำแทนผู้บริหาร ให้เปลี่ยนชื่อผู้ขออนุมัติ โดยค้นหาชื่อผู้ขออนุมัติจาก ปุ่ม 🔳 ด้านขวา ก่อนการบันทึกรายการ

#### เพิ่มข้อมูลการขออนุมัติเบิกจ่าย

| 7 V Q ดันงปม.<br>เประมาณรอง<br>เาระบุ V | . เงินรายได้ ✓<br>ผลผลิต<br>✓ กรุณาระบุ ✓ |
|-----------------------------------------|-------------------------------------------|
| มประมาณรอง<br>เาระบุ 🗸                  | ผลผลิต<br>/ กรุณาระบุ V                   |
| เาระบุ 💊                                | <ul> <li>กรุณาระบุ</li> </ul>             |
|                                         |                                           |
| น                                       | งาน                                       |
| เาระบุ 💊                                | <ul> <li>กรุณาระบุ</li> </ul>             |
|                                         | หมวดรายจ่าย                               |
| เาระบุ 🔨                                | 🗸 กรุณาระบุ 🗸                             |
|                                         | าน<br>เาระบุ<br>เาระบุ                    |

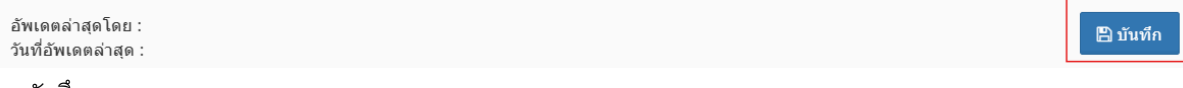

กดบันทึก

4. เพิ่ม รายละเอียดการขออนุมัติเบิก

เพิ่มข้อมูลการขออนุมัติเบิกจ่าย

| 🗹 บันทึกสำเร็จ!<br>ระบบได้ทำการบันทึกข้อมูลเรียบร้อยแล้ว                                                                  | ×        |
|----------------------------------------------------------------------------------------------------|----------|
| ผู้ขออนุมัติเบิก <b>รายละเอียดการขออนุมัติเบิก</b> รายการขอเบิก ผู้อนุมัติ สัญญายืมเงิน เอกสารแนบ<br>รายการขออนุมัติ<br>■ |          |
| เรียน<br>เรื่อง                                                                                                    |          |
| รายละเอียด                                                                                                    |          |
| รายละเอียดการของบนัติ                                                                                                    |          |
| อัพเดตล่าสุดโดย :<br>วันที่อัพเดดล่าสุด :                                                                                 | 🖺 บันทึก |

และกดบันทึก

5. เพิ่ม รายการขอเบิก

×

#### เพิ่มข้อมูลการขออนุมัติเบิกจ่าย

| ผู้ขออนุมัติเบิก         รายละเอียดการขออนุมัติเบิก         รายการขอเนิก         ผู้อนุมัติ         สัญญายืมเงิน         เอกสารแนบ           + เพิ่มรายการ                           | 🗹 บันทึกสำ<br>ระบบได้ทำการป              | <b>เร็จ!</b><br>ันทึกข้อมูลเรีย | บร้อยแล้ว         |        |        |            |              |           |          | ×    |
|----------------------------------------------------------------------------------------------------|------------------------------------------|---------------------------------|-------------------|--------|--------|------------|--------------|-----------|----------|------|
| รายการ         บัญขี         รายละเอียด         จำนวนเงิน         หมายเหตุ           ค่าปฏิบัติงานนอกเวลา         510107001 ค่าล่วงเวลา         [10]00         [10]00         [10]00 | ผู้ขออนุมัติเบิก<br><b>+</b> เชื่มรวยอาร | รายละเอียด                      | ดการขออนุมัติเบิก | รายการ | ขอเบิก | ผู้อนุมัติ | สัญญายืมเงิน | เอกสารแนบ |          |      |
| ค่าปฏิบัติงานนอกเวลา 510107001 ค่าล่วงเวลา 10[00 🗙 ลบ                                                                                                    | ราย                                      | าาร                             | บัญชี             |        | รา     | ยละเอียด   | จำนวนเ       | งิน       | หมายเหตุ |      |
| 0.00                                                                                                    | ค่าปฏิบัติงานน                           | อกเวลา                          | 510107001 ค่าล่า  | งเวลา  |        | 0.0        | D            | 10.00     |          | 🗙 ລນ |

|    | อัพเดตล่าสุดโดย : น.ส.นีร เรียนกุนา<br>วันที่อัพเดตล่าสุด : 13/5/2567 16:01:50 | 🖺 บันทึก |
|----|--------------------------------------------------------------------------------|----------|
|    | กด บันทึก                                                                      |          |
| 6. | เลือก ผู้อนุมัติ                                                               |          |

### เพิ่มข้อมูลการขออนุมัติเบิกจ่าย

| 🗹 บันทึก<br>ระบบได้ทำ | <b>าสำเว็จ!</b><br>การบันทึกข้อมูลเรียบร้อยแล้ว |              |                     |                   |           |                          | × |
|-----------------------|-------------------------------------------------|--------------|---------------------|-------------------|-----------|--------------------------|---|
| ผู้ขออนุมัติเ         | ນົກ รายละเอียดการขออนุมัติเบิก                  | รายการขอเบิก | ผู้อนุมัติ          | สัญญายึมเงิน      | เอกสารแนบ |                          |   |
| ลำดับ<br>3            | ผู้อนุมัติ<br>นายขัยยศ สัมฤทธิ์สกุล             | =            | ผู้อนุมัติสูงสุด(e- | Sign)             | หมายเหตุ  |                          |   |
| ลำดับ                 | ผู้อนุมัติ                                      |              | ตำแห                | ia                | หมาย      | เหตุ                     |   |
| 1                     | 🛈 น.ส.พรรณราย ขันคำหมุด<br>รออนุมัติ 🗸 🔾        | นักวิชา      | าการเงินและบัญร     | วี่ข้านาญการพิเศษ | gy        | <ul> <li>× ຄາ</li> </ul> | 1 |
| 2                     | 🕑 น.ส.นีร เรียนกุนา<br>รออนุมัติ 🗸 🖓 🗌          |              | ผู้อำนวยการ         | าองคลัง           |           | 🔺 🗶 ລາ                   | I |
|                       |                                                 |              |                     |                   |           |                          |   |

| อัพเดตล่าสุดโดย : น.ส.นีร เรียนกุนา<br>วันที่อัพเดตล่าสุด : 13/5/2567 16:03:55                   | 🖺 บันทึก |
|--------------------------------------------------------------------------------------------------|----------|
| โดยเลือก ผู้มีอำนาจอนุมัติการเบิกจ่ายของหน่วยงานนั้น เป็น ผู้อนุมัติสูงสุด (e-Sign) และกด บันทึก |          |

×

 $\times$ 

7. ให้ผู้ขอเบิก ดำเนินการ post รายการ กรณีเลขานุการทำรายการแทนผู้บริหาร ให้แจ้งผู้บริหารผู้เบิกรายนั้น

ตรวจสอบเอกสาร และดำเนินการ post รายการเอง

| 67A09210008   | 13 พ.ค. 2567     | เอกสารทั่วไป | รายงานผลการปฏิบัติงานนอกเวลา | 10.00     |             | น.ส.นีร เรียนกุนา | รายการยังไม่สมบูรณ์ | 🔒 พิมพ์<br><b> ส</b> โพส | 🕼 เลือก<br>🗙 ลบ |
|---------------|------------------|--------------|------------------------------|-----------|-------------|-------------------|---------------------|--------------------------|-----------------|
| มื่อผู้ขอเบิก | า <b>post</b> รา | ยการ จะเ     | ปรากฏ pop up เตือนให้ตรวจส   | ้อบลายมือ | อชื่ออิเล็เ | กทรอนิกส์         |                     |                          |                 |

| ľ       | MJU digital signatures                                                                                                    | ×          |
|---------|----------------------------------------------------------------------------------------------------|------------|
| nu:     | แจ้งเดือน : กรุณาตรวจสอบดวามถูกต้องของลายเช็นและเอกสาร หาก<br>ลงนามแล้วจะไม่สามารถแก้ไขได้!                                                                              | nina.<br>' |
|         | ลายเชินปัจจุบันของท่าน                                                                                                    |            |
| 21<br>5 | $(\mathcal{A})$                                                                                                    | กา         |
| ข<br>ร  | 2010 HOL                                                                                                    | กา         |
| U       |                                                                                                    | สุข        |
| 2       | การแก้โขลายเชิ่ม<br>1. ศึกษาวิธีการแก้โขลายเข็มจากคู่มือ (คู่มือการใช้งาน)<br>2. หลังจากแก้โขลายเข็มแต้วไห้กลับมาหน้าเดิมที่จะอนุมัติ และท่าการวิเฟซหน้าจอก่อนการอนุมัติ | 'n         |

หากลายมือชื่อถูกต้อง ให้กดปุ่ม ลงนาม ด้านล่างลายมือชื่อ และเมื่อพิมพ์ตรวจสอบใบขออนุมัติเบิกค่าใช้จ่าย รายการนั้น จะปรากฏลายมือชื่ออิเล็กทรอนิกส์ พร้อมทั้งรหัสอ้างอิง และ รหัส QR code ที่สามารถตรวจสอบ ย้อนกลับได้

|                                                                                    | บันทึกข้อความ                                            |                          |
|------------------------------------------------------------------------------------|----------------------------------------------------------|--------------------------|
|                                                                                    |                                                          | เลขที่เอกสาร 67A09210008 |
| ส่วนงาน สำนักงานมหาวิทยาลัย กองคลัง โทร.                                           |                                                          |                          |
| ที่ อว                                                                             | วันที่ 13 พฤษภาคม 2567                                   |                          |
| เรื่อง รายงานผลการปฏิบัติงานนอกเวลา                                                |                                                          |                          |
| เรียน อธิการบดี                                                                    |                                                          |                          |
| ตามบันทึกข้อความที่ ศธถึงวันที่<br>เวลาปกติ และในวันหยุด ดั้งแต่วันที่ร<br>สิ้นบาท | ได้รับอนุมัติให้ปฏิบัติงา<br>รวมระยะเวลาวัน เป็นเงินทั้ง | นนอก                     |

เพื่อให้การดำเนินการเป็นไปด้วยความเรียบร้อย จึงขออนุมัติเบิกค่าใช้จ่ายในการดำเนินการ ดังนี้

| รายการขออนุมัติ      | รายละเอียดรายการ | จำนวนเงิน |
|----------------------|------------------|-----------|
| ค่าปฏิบัติงานนอกเวลา |                  | 10.00     |
|                      | รวมทั้งสิ้น      | 10.00     |

(สีบบาทถ้วน)

โดยขออนุมัติเบิกค่าใช้จ่าย คณะเทคโนโลยีการประมงและทรัพยากรทางน้ำ จาก ประเภท

จึงเรียนมาเพื่อโปรดพิจารณาอนุมัติ

ลงชื่อ

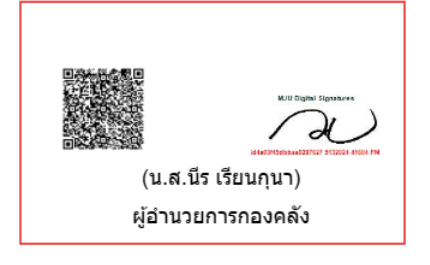

# การอนุมัติการขอเบิกค่าใช้จ่ายด้วยลายมือชื่ออิเล็กทรอนิกส์

- ให้ผู้มีอำนาจอนุมัติการขอเบิกจ่ายค่าใช้จ่ายของหน่วยงานนั้น เข้าเมนู เบิกจ่าย
   รายการอนุมัติเบิกจ่ายสำหรับผู้บริหาร
- กด พิมพ์ เอกสารที่จะอนุมัติเพื่อตรวจสอบก่อนการอนุมัติ

3.

เลขที่เอกสาร

67A09210008

วันที่โพส

15 พ.ค. 2567

ประเภท

เอกสาร

วันที่

13 พ.ค. 2567

| ค้นหาข้อมูล                                                                                                    |                                                                                                    |                                                                                        |                                 |                                  |                                                                               |                                              |                                              |                        |                     |
|----------------------------------------------------------------------------------------------------|----------------------------------------------------------------------------------------------------|----------------------------------------------------------------------------------------|---------------------------------|----------------------------------|-------------------------------------------------------------------------------|----------------------------------------------|----------------------------------------------|------------------------|---------------------|
|                                                                                                    |                                                                                                    |                                                                                        |                                 |                                  |                                                                               |                                              |                                              |                        | -                   |
| หาดาม                                                                                                    | หน่วย                                                                                                    | งงาน                                                                                   |                                 |                                  |                                                                               | สถานะ                                        | เส                                           | ขที่เอกสาร             |                     |
| ข้อมูลขออนุมัติเบิก                                                                                                    | ∨ ทั้ง                                                                                                    | งหมด                                                                                   |                                 |                                  | ~                                                                             | <b>ະ</b> ຄອນຸນັທີ                            | $\sim$                                       |                        |                     |
| ออนุมัติเบิก/ยืมเงิน                                                                                                    |                                                                                                    |                                                                                        |                                 | -                                | วันที่เริ่มต้น                                                                |                                              | วันที่สิ้นสุด                                |                        |                     |
|                                                                                                    |                                                                                                    |                                                                                        |                                 | Ξ                                | 15/05/2567                                                                    |                                              | 15/05/2567                                   |                        | Q คัมหา             |
|                                                                                                    |                                                                                                    |                                                                                        |                                 |                                  |                                                                               |                                              |                                              |                        |                     |
|                                                                                                    |                                                                                                    |                                                                                        |                                 |                                  |                                                                               |                                              |                                              |                        | _                   |
| รายการขอมูล                                                                                                    |                                                                                                    |                                                                                        |                                 |                                  |                                                                               |                                              |                                              |                        |                     |
|                                                                                                    |                                                                                                    |                                                                                        |                                 |                                  |                                                                               |                                              |                                              | <   Page               | 1 of 1 1            |
| เลขที่เอกสาร                                                                                                    | วันที่                                                                                                    | วันที่โพส                                                                              | ประเภท<br>เอกสาร                |                                  | รายการขออนุมัติ/รายละเอียดสัญ                                                 | เญา                                          | ผู้ขออนุมัติเบิก/ยืมเงิน                     | สถานะการอนุมัติ        |                     |
| 67A09210008                                                                                                    | 13 w.e. 2567                                                                                                    | 15 w.e. 2567                                                                           | เอกสารทั่วไป                    | รายงานผลการเ                     | ไภ้บัติงานนอกเวลา                                                             |                                              | น.ส.นีร เรียนกนา                             | รออนมัติ               | 🕀 ພົນທີ່ 🕅 ຮວກລາເປັ |
|                                                                                                    |                                                                                                    |                                                                                        |                                 |                                  |                                                                               |                                              |                                              |                        | ✓ อนุมัตั           |
|                                                                                                    |                                                                                                    |                                                                                        |                                 |                                  |                                                                               |                                              |                                              |                        |                     |
| A 34                                                                                                    |                                                                                                    |                                                                                        |                                 |                                  |                                                                               |                                              |                                              |                        |                     |
|                                                                                                    |                                                                                                    |                                                                                        |                                 |                                  | บับเทึกข้อด                                                                   | าาบ                                          |                                              |                        |                     |
|                                                                                                    |                                                                                                    |                                                                                        |                                 |                                  |                                                                               | 8 184                                        |                                              |                        |                     |
|                                                                                                    |                                                                                                    |                                                                                        |                                 |                                  |                                                                               |                                              |                                              |                        |                     |
|                                                                                                    |                                                                                                    |                                                                                        |                                 |                                  |                                                                               |                                              |                                              | เลขทีเอกส <sup>-</sup> | 15 67A0921000       |
| <b>นงาน</b> สำนักง                                                                                                    | งานมหาวิทยา                                                                                                    | เล้ย กองคลัง                                                                           | โทร.                            |                                  |                                                                               |                                              |                                              |                        |                     |
|                                                                                                    |                                                                                                    |                                                                                        |                                 |                                  |                                                                               |                                              |                                              |                        |                     |
| อว                                                                                                    |                                                                                                    |                                                                                        |                                 | วัน                              | ที่ 13 พฤษภาคม 256                                                            | 7                                            |                                              |                        |                     |
| อว                                                                                                    | <b>e</b> ♥ e                                                                                                    |                                                                                        |                                 | วัน                              | ที่ 13 พฤษภาคม 256                                                            | 7                                            |                                              |                        |                     |
| อว<br>มง รายงานผล                                                                                                    | ลการปฏิบัติงา                                                                                                    | านนอกเวลา                                                                              |                                 | วัน                              | ที่ 13 พฤษภาคม 256                                                            | 7                                            |                                              |                        |                     |
| อว<br>มง รายงานผล<br>มน อธิการบดี                                                                                                    | ลการปฏิบัติงา                                                                                                    | านนอกเวลา                                                                              |                                 | วัน                              | ที่ 13 พฤษภาคม 256                                                            | 7                                            |                                              |                        |                     |
| อว<br>มง รายงานผล<br>มน อธิการบดี                                                                                                    | จการปฏิบัติงา                                                                                                    | านนอกเวลา                                                                              |                                 | วัน                              | ที่ 13 พฤษภาคม 256                                                            | 7                                            | ¥2                                           |                        |                     |
| อว<br>มง รายงานผล<br>มน อธิการบดี<br>ตามบันทึก                                                                                                    | ลการปฏิบัติงา<br>เข้อความที่ ศ                                                                                                    | านนอกเวลา<br>ธ                                                                         | ຄູง                             | วัน<br>วันที่                    | ที่ 13 พฤษภาคม 256                                                            | 7<br>บอนุมัดิให้ปฎ้                          | บัดิงานนอก                                   |                        |                     |
| อว<br>มง รายงานผล<br>มน อธิการบดี<br>ตามบันทึก<br>เาปกติและในว่                                                                                                    | ลการปฏิบัติงา<br>เข้อความที่ ศ<br>วันหยุด ดั้งแต                                                                                                 | านนอกเวลา<br>เธ                                                                        | ຄູง                             | วัน<br>วันที่รวมร                | ที่ 13 พฤษภาคม 256<br>ได้รั<br>ะยะเวลาวัน เว็                                 | 7<br>บอนุมัติให้ปฏ์<br>ป็นเงินทั้ง           | <b>บ</b> ัดึงานนอก                           |                        |                     |
| อว<br>3ง รายงานผล<br>มน อธิการบดี<br>ตามบันทึก<br>เาปกติและในว่                                                                                                    | ลการปฏิบัติงา<br>เข้อความที่ ศ<br>วันหยุด ตั้งแเ<br>บาท                                                                                          | านนอกเวลา<br>่ธ<br>่วันที่                                                             | ຄູง                             | วัน<br>วันที่รวมร                | ที่ 13 พฤษภาคม 256<br>ได้รั<br>ะยะเวลาวัน เไ                                  | 7<br>บอนุมัติให้ปฎ์<br>ป็นเงินทั้ง           | )บัดิงานนอก                                  |                        |                     |
| อว<br>มง รายงานผล<br>มน อธิการบดี<br>ดามบันทึก<br>มาปกดิและในว่<br>                                                                                                    | ลการปฏิบัติงา<br>เข้อความที่ ศ<br>วันหยุด ตั้งแต<br>บาท<br>งค์ของการขะ                                                                           | านนอกเวลา<br>ธ<br>ท่วันที่<br>อปภิบัดิงานบ                                             | ลง                              | วัน<br>วันที่รวมร                | ที่ 13 พฤษภาคม 256<br>ได้รั<br>ะยะเวลาวัน เวื                                 | 7<br>บอนุมัติให้ปฎี<br>ป็นเงินทั้ง           | บัติงานนอก                                   |                        |                     |
| อว<br>มง รายงานผล<br>มน อธิการบดี<br>ดามบันทึก<br>มาปกติและในวิ<br>                                                                                                    | ลการปฏิบัติงา<br>เข้อความที่ ศ<br>วันหยุด ตั้งแต<br>บาท<br>เงค์ของการขะ                                                                          | านนอกเวลา<br>เธ<br>ห่วันที่<br>อปฏิบัดิงานน<br>โอยเยียงวอบ                             | ຄ.<br>ເວດເວລາ)                  | วันที่รวมร                       | ที่ 13 พฤษภาคม 256<br>ได้รั<br>ะยะเวลาวัน เว่                                 | 7<br>บอนุมัติให้ป <i>ร</i> ู้<br>ป็นเงินทั้ง | บ้ดึงานนอก                                   |                        |                     |
| อว<br>มง รายงานผล<br>มน อธิการบดี<br>ตามบันทึก<br>งาปกติและในวิ<br>                                                                                                    | ลการปฏิบัติงา<br>เข้อความที่ ศ<br>วันหยุด ดั้งแด<br>บาท<br>เงค์ของการขะ<br>แสร็จสั้นแล้ว                                                         | านนอกเวลา<br>รธ<br>ต่วันที่<br>อปฏิบัดิงานน<br>โดยมีผลกา:                              | ลง<br>เอกเวลา)<br>ธปฏิบัติงานด้ | วันที่รวมร<br>รวมร<br>์งนี้      | ที่ 13 พฤษภาคม 256<br>ได้รั<br>ะยะเวลาวัน เว่                                 | 7<br>บอนุมัติให้ปฏ<br>ป็นเงินทั้ง            | บ้ดึงานนอก                                   |                        |                     |
| อว<br>33 รายงานผล<br>มน อธิการบดี<br>ดามบันทึก<br>งาปกติและในว่<br><br>อ(วัตถุประสง<br>นี้ได้ปฏิบัดิงาน                                                                                      | ลการปฏิบัดิงา<br>ข้อความที่ ศ<br>วันหยุด ดั้งแถ<br>บาท<br>เงค์ของการขอ<br>แสร็จสิ้นแล้ว                                                          | านนอกเวลา<br>ซ<br>ท่วันที่<br>อปฏิบัติงานน<br>โดยมีผลการ                               | ลง<br>เอกเวลา)<br>รปฏิบัดิงานดั | วันที่รวมร<br>รวมร<br>ังนี้      | ที่ 13 พฤษภาคม 256<br>ได้รั<br>ะยะเวลาวัน เวื่                                | 7<br>บอนุมัติให้ปฐ์<br>ป็นเงินทั้ง           | บ้ดีงานนอก                                   |                        |                     |
| อว<br>มง รายงานผล<br>มน อธิการบดี<br>ดามบันทึก<br>มาปกติ และใน:<br>อ(วัตถุประสง<br>นี้ได้ปฏิบัดิงาน                                                                                          | ลการปฏิบัติงา<br>าข้อความที่ ศ<br>วันหยุด ตั้งแต<br>บาท<br>เงค์ของการขะ<br>มเสร็จสิ้นแล้ว                                                        | านนอกเวลา<br>่ธ<br>ท่วันที่<br>อปฏิบัดิงานน<br>โดยมีผลการ<br>                          | ลง<br>เอกเวลา)<br>รปฏิบัติงานดั | วันที่รวมร<br>รวมร<br>์งนี้      | ที่ 13 พฤษภาคม 256<br>ได้รั<br>ะยะเวลาวัน เป                                  | 7<br>บอนุมัติให้ปฐ์<br>ป็นเงินทั้ง           | :บัดึงานนอก                                  |                        |                     |
| <ul> <li>อว</li> <li>รายงานผล</li> <li>มน อธิการบดี</li> <li>ดามบันทึก</li> <li>เาปกติ และในร่</li> <li>อ(วัตถุประสง</li> <li>นี้ได้ปฏิบัติงาน</li> </ul>                                    | ลการปฏิบัติงา<br>เข้อความที่ ศ<br>วันหยุด ดั้งแต<br>บาท<br>เงค์ของการขะ<br>แสร็จสิ้นแล้ว                                                         | านนอกเวลา<br>่ธ<br>อ่าวันที่<br>อปฏิบัดิงานน<br>โดยมีผลการ<br>                         | ลง<br>เอกเวลา)<br>รปฏิบัติงานดั | วันที่รวมร<br>รวมร<br>รังนี้     | ที่ 13 พฤษภาคม 256<br>ได้รั<br>ะยะเวลาวัน เป                                  | 7<br>บอนุมัติให้ปฏ์<br>ป็นเงินทั้ง           | บ้ดึงานนอก                                   |                        |                     |
| <ul> <li>อว</li> <li>อง รายงานผล</li> <li>มน อธิการบดี</li> <li>ดามบันทึก</li> <li>งาปกติ และในร่</li> <li>อ(วัตถุประสง</li> <li>นี้ได้ปฏิบัติงาน</li> </ul>                                 | ลการปฏิบัติงา<br>าข้อความที่ ศ<br>วันหยุด ตั้งแต<br>บาท<br>เงค์ของการขะ<br>แสร็จสิ้นแล้ว                                                         | านนอกเวลา<br>/ธ<br>อปฏิบัดิงานน<br>โดยมีผลกา:<br><br><br>มัติ                          | ลง<br>เอกเวลา)<br>รปฏิบัดิงานด้ | วันที่รวมร<br>รวมร<br>รังนี้     | ที่ 13 พฤษภาคม 256<br>ได้รั<br>ะยะเวลาวัน เป                                  | 7<br>บอนุมัติให้ปฏ์<br>ป็นเงินทั้ง           | :บัดึงานนอก                                  |                        |                     |
| อว<br>มง รายงานผล<br>มน อธิการบดี<br>ดามบันทึก<br>มาปกติ และในร่<br>                                                                                                    | ลการปฏิบัติงา<br>าข้อความที่ ศ<br>วันหยุด ดั้งแต<br>บาท<br>งค์ของการขะ<br>แสร็จสั้นแล้ว<br>ที่ปุ่ม อนุง                                          | านนอกเวลา<br>/ธ<br>อปฏิบัดิงานน<br>โดยมีผลการ<br><br>มัติ                              | ลง<br>เอกเวลา)<br>รปฏิบัติงานด้ | วันที่รวมร<br>รวมร<br>รวมร       | ที่ 13 พฤษภาคม 256<br>ได้รั<br>ะยะเวลาวัน เวื่                                | 7<br>บอนุมัติให้ปฏิ<br>ป็นเงินทั้ง           | •ับัดึงานนอก                                 |                        |                     |
| อว<br>มง รายงานผล<br>มน อธิการบดี<br>ดามบันทึก<br>มาปกดิและในร่<br>อ(วัดถุประสง<br>นี้ได้ปฏิบัติงาน<br>มัติเอกสาร<br>หมีพร./ เมิศราย /                                                       | ลการปฏิบัติงา<br>าข้อความที่ ศ<br>วันหยุด ตั้งแต<br>วันหยุด ตั้งแต<br>บาท<br>เงค์ของการขะ<br>มเสร็จสิ้นแล้ว<br>ที่ปุุ่ม อนุมู<br>หาระยกรอนมัสม่า | านนอกเวลา<br>เธ<br>ก่วันที่<br>อปฏิบัติงานน<br>โดยมีผลการ<br><br>มัติ<br>หรับผุ่บริหาร | ลง<br>เอกเวลา)<br>รปฏิบัติงานดั | วัน<br>าวันที่รวมร<br>รวมร       | ที่ 13 พฤษภาคม 256<br>ได้รั<br>ะยะเวลาวัน เรื่                                | 7<br>บอนุมัติให้ปฏิ<br>ป็นเงินทั้ง           | )บัติงานนอก                                  |                        |                     |
| อว<br>มง รายงานผล<br>มน อธิการบดี<br>ดามบันทึก<br>มาปกดิและในร่<br>อ(วัดถุประส.<br>นี้ได้ปฏิบัติงาน<br>มัติเอกสาร<br>หม่าแรก / เมิกร่าย /                                                    | ลการปฏิบัติงา<br>าข้อความที่ ศ<br>วันหยุด ตั้งแต<br>วันหยุด ตั้งแต<br>บาท<br>เงค์ของการขอ<br>มเสร็จสิ้นแล้ว<br>ที่ปุุ่ม อนุม<br>หรรมยกรอยมติสำ   | านนอกเวลา<br>ท่วันที่<br>อปฏิบัติงานน<br>โดยมีผลการ<br><br>มัติ                        | ลง<br>เอกเวลา)<br>รปฏิบัติงานด้ | วันที่รวมร<br>รวมร<br>           | ที่ 13 พฤษภาคม 256<br>ได้รั<br>ะยะเวลาวัน เวื่                                | 7<br>บอนุมัติให้ปฏิ<br>ป็นเงินทั้ง           | )<br>บัดิงานนอก                              |                        |                     |
| อว<br>มง รายงานผล<br>มน อธิการบดี<br>ตามบันทึก<br>มาปกดิและในร่<br>อ(วัดถุประส.<br>นี้ได้ปฏิบัติงาน<br>มัติเอกสาร<br>หน้าแรก / เปิดร่าย /                                                    | ลการปฏิบัติงา<br>เข้อความที่ ศ<br>วันหยุด ตั้งแต<br>วันหยุด ตั้งแต<br>บาท<br>เงค์ของการขอ<br>เสร็จสิ้นแล้ว<br>ที่ปุ่ม คนุม<br>ห่าวนการอนมัสสา    | านนอกเวลา<br>เธ<br>ล่วันที่<br>อปฏิบัติงานน<br>โดยมีผลการ<br><br>มิติ<br>หรับสุขริหาร  | ลง<br>เอกเวลา)<br>รปฏิบัดิงานด้ | วันที่รวมร<br>รวมร<br>รวมร       | ที่ 13 พฤษภาคม 256<br>ได้รั<br>ะยะเวลาวัน เรื่                                | 7<br>บอนุมัติให้ปฏิ<br>ป็นเงินทั้ง           | บัติงานนอก<br>วันท์ลั่นสด                    |                        |                     |
| อว<br>อง รายงานผล<br>มน อธิการบดี<br>ตามบันทึก<br>มาปกดิ และใน:<br>อ(วัดถุประส.<br>นี้ได้ปฏิบัติงาน<br>มิติเอกสาร<br>หม่านรถ / เมิกจ่าย /<br>ออนุมัสีเปิก/ยืมเงิน                            | ลการปฏิบัติงา<br>เข้อความที่ ศ<br>วันหยุด ดั้งแต<br>วันหยุด ดั้งแต<br>บาท<br>เงค์ของการขอ<br>เสร็จสิ้นแล้ว<br>ที่ปุ่ม อนุมิ<br>หารณกรณนศัสภ      | านนอกเวลา<br>เธ<br>ก่วันที่<br>อปฏิบัดิงานน<br>โดยมีผลการ<br><br>มิ๊ติ<br>หรัมสุมริหาร | ลง<br>เอกเวลา)<br>รปฏิบัติงานด้ | วันที่รวมร<br>รวมร<br>รังนี้     | ที่ 13 พฤษภาคม 256<br>ได้รั<br>ะยะเวลาวัน เรื<br>วันที่เริ่มต่น<br>15/05/2567 | 7<br>บอนุมัติให้ปฏิ<br>ป็นเงินทั้ง           | )บัติงานนอก<br>วิบที่สิ้นสุด<br>15/05/2567   |                        | Q stur              |
| อว<br>อง รายงานผล<br>มน อธิการบดี<br>ตามบันทึก<br>เาปกติ และใน:<br>อ(วัดถุประส-<br>นี้ได้ปฏิบัติงาน<br>มัติเอกสาร<br>พบันงก / เปกจ่าย /<br>ออนมัสีเป็ก/ยืมเงิน                               | ลการปฏิบัติงา<br>เข้อความที่ ศ<br>วันหยุด ดั้งแด<br>วันหยุด ดั้งแด<br>บาท<br>เงค์ของการขะ<br>แสร็จสิ้นแล้ว<br>ที่ปุ่ม อนุม<br>หรายการอเมดีส่ว    | านนอกเวลา<br>เธ<br>ค่วันที่<br>อปฏิบัดิงานน<br>โดยมีผลการ<br><br>มัติ<br>หรมสุขระกร    | ลง<br>เอกเวลา)<br>รปฏิบัติงานด้ | วันที่รวมร<br>รวมร<br>ังนี้<br>= | ที่ 13 พฤษภาคม 256<br>ได้รั<br>ะยะเวลาวัน เรื<br>วันที่เริ่มต่น<br>15/05/2567 | 7<br>บอนุมัติให้ปฐ์<br>ป็นเงินทั้ง           | รับที่ดังานนอก<br>รับที่สันสุด<br>15/05/2567 |                        | Qirku               |
| <ul> <li>อว</li> <li>อง รายงานผล</li> <li>มน อธิการบดี<br/>ตามบันทึก</li> <li>เกาบกติ และในร่</li> <li>อ(วัดถุประส-<br/>นั้ได้ปฏิบัติงาน</li> <li>เม็ติเอกสาร</li> <li>เมติเอกสาร</li> </ul> | ลการปฏิบัติงา<br>เข้อความที่ ศ<br>วันหยุด ดั้งแด<br>บาท<br>เงค์ของการขอ<br>แสร็จสิ้นแล้ว<br>ที่ปีุ่่ม อนุม<br>หรายการอยภัติส่                    | านนอกเวลา<br>เธ<br>ค่วันที่<br>อปฏิบัดิงานน<br>โดยมีผลการ<br><br>มัติ<br>หรัมสุขริหาร  | ลง<br>เอกเวลา)<br>รปฏิบัติงานดั | วันที่รวมร<br>รวมร<br>ังนี้<br>= | ที่ 13 พฤษภาคม 256<br>ได้รั<br>ะยะเวลาวัน เรื<br>วันที่เริ่มต้น<br>15/05/2567 | 7<br>บอนุมัติให้ปฐ์<br>ป็นเงินทั้ง           | )บัดึงานนอก<br>รันร์เล้นสุด<br>15/05/2567    |                        | Q, siu              |

4. กด บันทึก เพื่ออนุมัติเอกสาร ซึ่งหน้าจอของผู้มีอำนาจอนุมัติ จะแจ้งเตือนการลงลายมือชื่ออิเล็กทรอนิกส์

เอกสารทั่วไป รายงานผลการปฏิบัติงานนอกเวลา

รายการขออนุมัติ/รายละเอียดสัญญา

ผู้ขออนุมัติเบิก/ยืมเงิน

น.ส.นีร เรียนกุนา

สถานะการอนุมัติ

รออนุมัติ

🔒 พิมพ์ 🔳 รายละเอียด ✔ อนุมัติ

| รายการขออนุมัติเบิก (e-Sign) :<br>ผู้ขออนุมัดิเบิก :<br>ข้อคิดเห็นเพิ่มเดิม : | รายงานผลการปฏิบัติงานนอกเวลา<br>น.ส.นีร เรียนกุนา |    |
|-------------------------------------------------------------------------------|---------------------------------------------------|----|
|                                                                               | ®อนุมัติ⊖ไม่อนุมัติ                               | li |

เอกสารฉบับนี้เป็นการลงลายมือชื่ออิเล็กทรอนิกส์

5. กด บันทึก เพื่ออนุมัติ หน้าจอจะขึ้น pop up ให้ตรวจสอบลายมือชื่อ หากถูกต้อง ให้กด ลงนาม

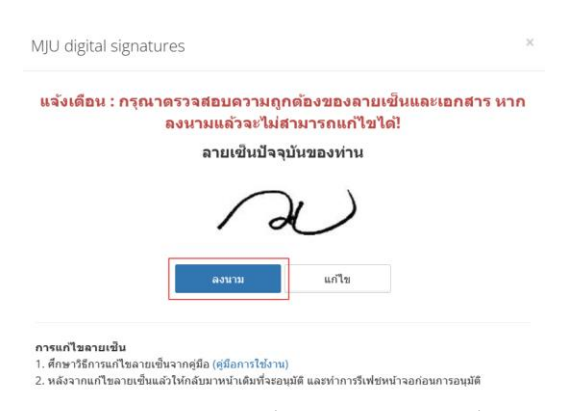

 เอกสารขอเบิกค่าใช้จ่ายที่ลงนามด้วยลายมือชื่ออิเล็กทรอนิกส์ที่สมบูรณ์แล้ว จะปรากฏ ลายมือชื่อ
 อิเล็กทรอนิกส์ ของผู้ขออนุมัติ และผู้อนุมัติ ดังตัวอย่างด้านล่าง จึงจะเป็นเอกสารขออนุมัติที่ครบสมบูรณ์ สามารถใช้ประกอบการเบิกจ่ายได้ตามระเบียบที่มหาวิทยาลัยกำหนด

|                                                                                   | บันทึกข้อควา                       | н                                         |                            |
|-----------------------------------------------------------------------------------|------------------------------------|-------------------------------------------|----------------------------|
|                                                                                   | -                                  | เลขที่เอา                                 | nena 67A09210008           |
| ส่วนงาน สำนักงานงหาวิทยาลัย กองคลัง                                               | Two.                               |                                           |                            |
| 19 CG 19                                                                          | 1 H R 13 H                         | ามกาคม 2567                               |                            |
| เรื่อง รายงานผลการปฏิบัติงานนอกเวลา                                               |                                    |                                           |                            |
| เรียน อธิการบดี                                                                   |                                    |                                           |                            |
| ดามบันทึกข้อความที่ คธ<br>ปกติ และในวันหยุด ดั้งแต่วันที่                         | องวันที่                           | ได้รับอนุมัติไห้ป<br>วัน เป็นเวินทั้งสิ้น | ຄູ່ມີອີສານນະອຸດເວລາ<br>ມາທ |
| ເพື່ອ(ວັດຖຸປາະລະດຳນວະກາງນອປກູ້ນັດີບານ<br>ນັດນີ້ໄດ້ປກູ້ນັດີບານສຽວຄົນແຂ້ວ ໂດຍມີພວກງ | ແລກເວລາ).<br>າປຄູ່ມັສະການອ້ານີ     |                                           |                            |
| 1                                                                                 |                                    |                                           |                            |
| 2                                                                                 |                                    |                                           |                            |
| เพื่อได้การคำเนินการเป็นไปด้วยค                                                   | วามเรียบร้อย จึงของแม้ดีเบ็กค่าไข้ | จ่ายในการส่างนินการ ดังนี                 |                            |
| รายการขออนุมัติ                                                                   | รายละเอียดรา                       | 0015                                      | สำหาหมิน                   |
| ศารฏิมีพิงานหลุกเวลา                                                              |                                    |                                           | 10.00                      |
|                                                                                   |                                    | รามกรังสีน                                | 10.00                      |
|                                                                                   |                                    |                                           | (ສະພາກຄວາມ)                |
| Instantine CTACCHOIDT 4212 ( and and                                              | นหาวิทยาลิยแม่ไจ้ สวนกลางมาวิ      | ทยาลิย กองคลง                             |                            |
| Decision of Adamos 1142 12 / decision                                             |                                    | to service                                |                            |
| จะเรียนมาเพล เบรยพจารณาอนุม                                                       | ชื่อ                               | (u.e.d's i<br>nuc.urb)                    |                            |
|                                                                                   |                                    | 10000000                                  |                            |
| N                                                                                 | $\sim$                             | $\sim$                                    | $\sim$                     |
| น.ศ.นีร เรียนกุษา                                                                 | น.ศ.นีร เรียนกุมา                  | Hamelon                                   | Service)                   |
| 15/5/2567                                                                         | 15/5/2567                          | 15/5/                                     | 12567                      |

บันทึก

ยกเลิก

### การทำสัญญายืมเงินทดรอง ด้วยลายเซ็นอิเล็กทรอนิกส์

| 🕃 หน้าแรก / เบิกจ่าย / บันที | กสัญญายืมเงิน e-Sign |        | เบิกจ่าย        |               | .8.1     |   |                |         |
|------------------------------|----------------------|--------|-----------------|---------------|----------|---|----------------|---------|
| Q คันหาข้อมูล                |                      |        |                 |               |          |   |                | -       |
| ปึงบประมาณ                   | แหล่งเงิน            |        | สถานะการอนุมัติ | หน่วยงาน      |          |   | ประเภทเงินทดรอ | ,       |
| 2567                         | 🗸 ทั้งหมด            | $\sim$ | ทั้งหมด 🗸       | ทั้งหมด       |          | ~ | ทั้งหมด        |         |
| เลขที่เอกสาร                 | รายละเอียดสัญญา      |        | วันที่เริ่มดัน  | วันที่สิ้นสุด | ผู้ขอบีม |   |                |         |
|                              |                      |        | 1/10/2566       | 30/9/2567     |          |   | Ξ              | Q คำม   |
|                              |                      |        |                 |               |          |   |                | 🖹 Expor |
| +เพิ่มรายการ +เพิ่มจ         | ากใบขออนุมัติเบิก    |        |                 |               |          | < | Page 1 of      | 42      |
|                              |                      |        |                 |               |          |   |                |         |

เลือก เพิ่มรายการ หรือ เพิ่มรายการจากใบขออนุมัติเบิก (อย่างใดอย่างหนึ่ง)

2. กรณีเลือก เพิ่มรายการจากใบขออนุมัติเบิก ให้เลือกรายการขอเบิกที่ต้องการยืมเงินทดรองจ่าย

|                     |                             | ผู้ขออ                          | านุมัติ<br>ที่ธ. รัฐมาคมว |                      |
|---------------------|-----------------------------|---------------------------------|---------------------------|----------------------|
|                     |                             | 31. ei.                         | นร เรยนกุ๋น 1             | Qe                   |
| เลขที่เอกสาร        | วันที่                      | รายการขออนุมัติเบิกจ่า          | ย จำนวนเงิน               | ผู้ขออนุมัติเบิกจ่าย |
| 67A07330067         | 15 พ.ค. 2567                | ขออนุมัติและเบิกค่าเลี้ยงรับรอง | 100.00                    | น.ส.นีร เรียนกุนา    |
| 67A09210008         | 13 พ.ค. 2567                | รายงานผลการปฏิบัติงานนอกเวลา    | 10.00                     | น.ส.นีร เรียนกุนา    |
| าจอจะขิน po<br>www. | op up ให้กด o<br>financial. | k<br>.mju.ac.th says            |                           |                      |

3. ให้เลือกผู้มีอำนาจอนุมัติสัญญายืมเงิน เป็นผู้อนุมัติ e-sign ในช่อง ข้อมูลผู้อนุมัติ แล้วกดบันทึก

| อมลอารข | เอยื่นเงิน | ข้อมอรายการยืบเงิน    | ข้อมูลการอบบัติ    | ข้อมูลการขอเบิก | เอกสารแบบ                                          | สักเกายืบเงิน                              | การข้าระดีบ   |
|---------|------------|-----------------------|--------------------|-----------------|----------------------------------------------------|--------------------------------------------|---------------|
| าดับ    | ผู้อนุมัติ | 109949 1011 190497 19 | มยาชีด1119ยาร์ชาด  | ายชังงการบารราก | หน้าที่ผู้อนุมัติ                                  | 916 LE LE LE LE LE LE LE LE LE LE LE LE LE | 1119711994119 |
| 4       | น.ส.นีร    | ร เรียนกุนา           |                    | =               | เจ้าหน้าที่ผู้ตรวจ                                 | สอบ                                        | $\sim$        |
| ลำดับ   |            | ผู้อ                  | นุมัติ             |                 | เจ้าหน้าที่ผู้ตรวจ<br>หัวหน้าผู้ควบคุม<br>ผ้อบบัติ | สอบ                                        |               |
| 1       |            | 🕑 น.ส.นี<br>รออนุมัติ | ร เรียนกุนา<br>🗸 🗌 |                 | ผู้อนุมัติสูงสุด (e                                | -Sign)                                     |               |
| 2       |            | 🕒 น.ส.นี<br>รออนุมัติ | ร เรียนกุนา<br>🗸 🗌 |                 | หัวหน้าผู้คว                                       | บคุม                                       | 💌 🔺 🗙 ລນ      |
| 3       |            | () น.ส.นี             | ร เรียนกุนา        |                 | ผู้อนุมัต                                          | จิ                                         | 🔺 🗙 ลบ        |

อัพเดตล่าสุดโดย : น.ส.นีร เรียนกุนา วันที่อัพเดตล่าสุด : 15/5/2567 14:48:29

🖺 บันทึก

### 4. ตรวจสอบรายการสัญญายืมเงิน ก่อน post รายการ

| เลขที่<br>เอกสาร                             | 67B07330021                                                                                                    | สัญญาการยืมเงิน                                                                                                    | เลขที่<br>สัญญา                                                           | 67B07330021                                                                                                    |
|----------------------------------------------|----------------------------------------------------------------------------------------------------|----------------------------------------------------------------------------------------------------|---------------------------------------------------------------------------|----------------------------------------------------------------------------------------------------|
| ยื่นต่อ                                      |                                                                                                    |                                                                                                    |                                                                           |                                                                                                    |
| ข้าพเจ้<br>า                                 | น.ส.นีร เรียนกุนา                                                                                                    |                                                                                                    |                                                                           |                                                                                                    |
| สังกัด                                       | สำนักงานมหาวิทยาลัย กองคลัง                                                                                                    |                                                                                                    |                                                                           |                                                                                                    |
| เพื่อใช้ไป                                   | นการ รายงานผลการปฏิบัติงานนะ                                                                                                    | งกเวลา ดังรายละเอียดต่อไปนี้                                                                                                    |                                                                           |                                                                                                    |
| ด่าปฏิบัต                                    | ดิงานนอกเวลา                                                                                                    |                                                                                                    | 10.00                                                                     |                                                                                                    |
| (ตัวอักษ                                     | ร) (สืบบาทถ้วน)                                                                                                    | รวมเงิน(บาท)                                                                                                    | 10.00                                                                     |                                                                                                    |
| โอน<br>ข่<br>จ่าย (ถ้า<br>การนำส่<br>บำเหน็จ | ำพเจ้า สัญญาว่าจะปฏิบัติตามระเ<br>มี) ส่งใช้ภายในกำหนดไว้ในระเบี<br>งเงิน พ.ศ.2562 และที่แก้ไขเพิ่มเ<br>บ่านาญ หรือเงินอื่นใดที่ข่าพเจ้า: | บียบของทางราชการทุกประการ และ<br>ยบมหาวิทยาลัยแม่โจ้ว่าด้วยการเบิก<br>ดิม ถ้าข้าพเจ้าไม่ส่งตามกำหนด ข้าง<br>จะพึ่งได้รับจากทางราชการ ชดใช้จำเ | จะนำใบส่าคัญด<br>เงิน การรับเงิน ก<br>พเจ้ายืนยอมให้ห<br>นวนเงินที่ยืมไป: | อู่จ่ายที่ถูกต้อง พร้อมทั้งเงินเหลือ<br>การจ่ายเงิน การเก็บรักษาเงิน และ<br>ลักเงินเดือน ค่าจ้าง เบี้ยหวัด<br>จนครบถ้วนได้ทันที |
|                                              | ้ำพเจ้าขอรับรอง X                                                                                                    |                                                                                                    |                                                                           |                                                                                                    |
| วา                                           | "រេជ័ងីស៊ូលូ                                                                                                    | ายึมเงินฉบับเก่าคงค้าง<br>ขึมเงินฉบับเก่าคงค้าง จำนวน 0 ฉบับ                                                                                  | เป็นเงิน บาง                                                              | ก ดังนี้                                                                                                    |
|                                              | ลายมือชื่อ                                                                                                    |                                                                                                    | ผู้ยืม วันท่                                                              | ที่ 15/05/2567                                                                                                    |

(น.ส.นีร เรียนกุนา) นักวิชาการเงินและบัญชี

เสนอ อธิการบดี

ใด้ตรวจสอบแล้ว ข้อมูลข้างต้นถูกต้องทุกประการ

5. กด post รายการ ระบบจะขึ้น pop up แจ้งเตือนให้ตรวจสอบลายมือชื่อ หากถูกต้อง ให้กด ลงนาม

| แจ้งเดือน : กรุณา | ตรวจสอบความถู<br>ลงนามแล้วจะไม่เ | กต้องของลายเช็นแล<br>สามารถแก้ไขได้! | ะเอกสาร หาก |
|-------------------|----------------------------------|--------------------------------------|-------------|
|                   | ลายเช็นปัจจ                      | ุบันของท่าน                          |             |
|                   | 6                                |                                      |             |
|                   | สงนาม                            | แก้ไข                                |             |
|                   |                                  |                                      |             |

6. เมื่อลงนามขอยืมเงินในสัญญายืมเงินแล้ว ลายมือชื่ออิเล็กทรอนิกส์ของผู้ยืม จะปรากฏในสัญญายืมเงิน

| เลขที่เอกสาร 67B07330021                                                                                                    | สัญญาการยืมเงิน                                                                                  | เลขที่สัญญา                                                                | 67B07330021                                                                                        |                                   |
|----------------------------------------------------------------------------------------------------|--------------------------------------------------------------------------------------------------|----------------------------------------------------------------------------|----------------------------------------------------------------------------------------------------|-----------------------------------|
| ยื่นต่อ<br>ข้าพเจ้า น.ส.นีรเรียนกุนา<br>ลังกัด สำนักงานมหาวิทยาลัย กองคลัง                                                                                                    | ตำแหน่ง นักวิชา                                                                                  | วันครบกำหนด<br>การเงินและบัญชี                                             |                                                                                                    |                                   |
| เพื่อใช้ในการ รายงานผลการปฏิบัติงานนอกเวลา ดังราย                                                                                                    | <b>เละเอียดต่อไปนี้</b>                                                                          |                                                                            |                                                                                                    |                                   |
| ค่าปฏิบัติงานนอกเวลา                                                                                                    |                                                                                                  | 10.00                                                                      |                                                                                                    |                                   |
| (ตัวอักษร) (สิบบาทถ้วน)                                                                                                    | รวมเงิน(บาท)                                                                                     | 10.00                                                                      |                                                                                                    |                                   |
| ข่องทางการรับเงิน คือ เงินโอน 375-1-0201                                                                                                    | 9-5                                                                                              |                                                                            |                                                                                                    |                                   |
| ข้าพเจ้า สัญญาว่าจะปฏิบัติตามระเบียบของทางร<br>ใช้ภายในกำหนดไว้ในระเบียบมหาวิทยาลัยแม่โจ้ว่าด้วย<br>และที่แก้ไขเพิ่มเติม ถ้าข้าพเจ้าไม่ส่งตามกำหนด ข้าพเจ๋<br>จะพึงได้รับจากทางราชการ ช <u>ดใช้</u> จำนวนเงินที่ยืมไปจน | าชการทุกประการ และจะ<br>การเบิกเงิน การรับเงิน ก<br>่ายินยอมให้หักเงินเดือน เ<br>กรบถ้วนได้ทันที | นำไบสำคัญคู่จ่ายที่ถูก<br>ารจ่ายเงิน การเก็บรัก<br>ก่าจ้าง เบี้ยหวัด บำเหเ | ต้อง พร้อมทั้งเงินเหลือจ่าย<br>ษาเงิน และการนำส่งเงิน พ<br>เจ บำนาญ หรือเงินอื่นใดที่ <sup>.</sup> | (ຄຳມี) ສູ່<br>ຄ.2562<br>ຫ້າພເຈົ້າ |
| ข้าพเจ้าขอรับรองว่า 🗶 ไม่มีสัญญายืมเงินฉบ้                                                                                                    | บเก่าคงค้าง                                                                                      |                                                                            |                                                                                                    |                                   |
| มีสัญญายืมเงินฉบับ                                                                                                    | ก่าคงค้าง จำนวน 0 ฉบับ                                                                           | เป็นเงิน บาท ดังนี่                                                        |                                                                                                    |                                   |
| ลายมือชื่อ                                                                                                    |                                                                                                  | ผู้ยืม วันที่                                                              | 15/05/2567                                                                                         |                                   |
|                                                                                                    | (น.ส.นีร เรียนกุนา)                                                                              |                                                                            |                                                                                                    |                                   |
| เสนอ อธิการบดี                                                                                                    | นกาขาการเงนและบญข                                                                                |                                                                            |                                                                                                    |                                   |
| ได้ตรวจสอบแล้ว ข้อมอข้างต้นถูกต้องทุกประการ                                                                                                    |                                                                                                  |                                                                            |                                                                                                    |                                   |
| จัจัง<br>ลงชื่อเจ้าหน้าทิ                                                                                                    | ผู้ตรวจสอบ ลงชี                                                                                  | İə                                                                         | หัวหน้าผู้คว                                                                                       | บคุม                              |
| ได้ตรวจสอบแล้ว เห็นสมควรอนุมัติให้ยืมตามใบยืมฉบับ                                                                                                    | นี้ได้ จำนวน 10.00 บาท                                                                           | เ (สิบบาทถ้วน)                                                             |                                                                                                    |                                   |
| ลงชื่อ                                                                                                    |                                                                                                  | ผู้อนุมัติ                                                                 |                                                                                                    |                                   |
| เรอนุมัติสัญญายืมเงิน ด้วยลายมือชื่ออิเล็กท<br>ให้ผ้มีคำนาจคนมัติ เลือกเมน เบิกจ่าย                                                                                                    | รอนิกส์                                                                                          | าาร ทำรายการคร                                                             | นมัติสำหรับผ้าเริงการ                                                                              | 🕝 ทำรายการอนมัติสำหรับผู้บริง     |

 ในช่อง ค้นหา เลือก ข้อมูลสัญญายืมเงิน และเลือกรายการสัญญายืมเงินที่จะอนุมัติ ตรวจสอบรายการ และ ดำเนินการอนุมัติ

| 😌 หน้าแรก / เบ็กจ่            | าย / <mark>ทำรายการอนุมั</mark> | ดีสำหรับผู้บริหาร   |                  |               |                              |                           |                             |              |         |                      |              |
|-------------------------------|---------------------------------|---------------------|------------------|---------------|------------------------------|---------------------------|-----------------------------|--------------|---------|----------------------|--------------|
| 🕼 ค้นหาข้อมูล                 |                                 |                     |                  |               |                              |                           |                             |              |         |                      |              |
| ค้นหาตาม<br>ข้อมูลสัญญายืมเงื | u ~                             | หน่วยงาน<br>ทั้งหมด |                  |               | ~                            | สถานะ<br>รออนุมัติ        | ~                           | เลขที่เอกสาร |         |                      |              |
| ຜູ້ขออนຸນັທີເນົn/ນຶ່ນເຈົາ     |                                 |                     |                  | Ξ             | วันที่เริ่มดัน<br>15/05/2567 |                           | วันที่สิ้นสุด<br>15/05/2567 |              |         |                      | Q คันหา      |
| 🎟 รายการข้อมูล                |                                 |                     |                  |               |                              |                           |                             |              |         |                      |              |
|                               |                                 |                     |                  |               |                              |                           |                             | <            | Page    | 1 of                 | 1   >        |
| เลขที่เอกสาร                  | วันที่                          | วันที่โพส           | ประเภท<br>เอกสาร | รายกา         | รขออนุมัติ/รายละเอียดสัญญา   | <mark>ผู้ขออนุมั</mark> ด | ลิเบิก/ขึ้มเงิน             | สถานะการอ    | อนุมัติ |                      |              |
| 67807330021                   | 15 พ.ค. 2567                    | 15 พ.ค. 2567        | เอกสารทั่วไป     | รายงานผลการปร | ฏิบัติงานนอกเวลา             | น.ส.นีร เรียนคุนา         |                             | รออนุมัต     | ā       | 🖶 พิมพ์<br>🗸 อนุมัติ | 📾 รายละเอียด |

3. ระบบจะแจ้งเตือนว่าเป็นการอนุมัติโดยใช้ลายมือชื่ออิเล็กทรอนิกส์

## ทำการอนุมัติรายการ

×

รายงานผลการปฏิบัติงานนอกเวลา

น.ส.นีร เรียนกุนา

●อนุมัติ◯ไม่อนุมัติ

เอกสารฉบับนี้เป็นการลงลายมือชื่ออิเล็กทรอนิกส์ บันทึก

ยกเลิก

กด บันทึก ระบบจะแจ้งเตือน pop up ให้ตรวจสอบลายมือชื่อ

| แจ้งเดือน | : กรุณาตรวา | จสอบความถู   | กต้องของลายเ | ชิ้นและเอกสาร หาก |
|-----------|-------------|--------------|--------------|-------------------|
|           | ลงน         | เามแล้วจะไม่ | สามารถแก้ไขไ | ด้!               |
|           |             | ลายเชิ้นปัจจ | ุบันของท่าน  |                   |
|           |             |              |              |                   |
|           |             |              |              |                   |
|           |             | / 0          |              |                   |
|           | - C         |              |              |                   |
|           |             | ลงนาม        | แก้ไข        |                   |
|           |             |              |              |                   |

หากลายมือชื่อถูกต้อง ให้กด ลงนาม เพื่ออนุมัติสัญญายืมเงิน

7. เมื่ออนุมัติแล้ว สัญญายืมเงินจะปรากฏลายมือชื่ออิเล็กทรอนิกส์ ในส่วนของผู้ขออนุมัติ และผู้อนุมัติสัญญายืมเงิน สัญญายืมเงิน ที่ลงนามด้วยลายมือชื่ออิเล็กทรอนิกส์ที่สมบูรณ์แล้ว จะปรากฏ ลายมือชื่ออิเล็กทรอนิกส์ ของผู้ขอ อนุมัติ และผู้อนุมัติ ดังตัวอย่างด้านล่าง จึงจะเป็นเอกสารขออนุมัติที่ครบสมบูรณ์ สามารถใช้ประกอบการยืมเงินทด รองได้ตามระเบียบที่มหาวิทยาลัยกำหนด

| เลขที่เอกสาร 67B0                                                                                                    | 7330021                            | ត័លូល្អារ                              | าารยืมเงิน          | เลขที่สัญญา                        | 67B07330                | 021         |  |
|----------------------------------------------------------------------------------------------------|------------------------------------|----------------------------------------|---------------------|------------------------------------|-------------------------|-------------|--|
| ยืนต่อ                                                                                                    |                                    |                                        | วันค                |                                    |                         | <b>具体管理</b> |  |
| ข้าพเจ้า น.ส.นีรเรีย                                                                                                    | วียนกุมา ตำแหน่ง นักวิชาการเงินและ |                                        |                     |                                    |                         |             |  |
| สังกัด ส่านักงานมหาวิทยาลัย กองคลัง ยิติรังชัติ                                                                                                    |                                    |                                        |                     |                                    |                         |             |  |
| เพื่อไข้ในการ รายงานผลการปฏิบัติงานนอกเวลา ดังรายละเอียดต่อไปนี้                                                                                                    |                                    |                                        |                     |                                    |                         |             |  |
| ด่าปฏิบัติงานนอกเวลา                                                                                                    |                                    |                                        | 10.00               |                                    |                         |             |  |
| (ตัวอักษร) (สิบบาทถ้วน)                                                                                                    |                                    | 104                                    | เงิน(บาท)           | 10.00                              |                         |             |  |
| ช่องทางการรับเงิน คือ เงินโอน 375-1-02019-5                                                                                                    |                                    |                                        |                     |                                    |                         |             |  |
| ข้าพเจ้า ลัญญาว่าจะปฏิบัติตามระเบียบของทางราชการทุกประการ และจะนำใบสำคัญคู่จ่ายที่ถูกต้อง พร้อมทั้งเงินเหลือจ่าย (ถ้ามี) ส่ง<br>ใช้ภายในกำหนดไว้ในระเบียบมหาวิทยาลัยแม่ไจ้ว่าด้วยการเบิกเงิน การรับเงิน การจ่ายเงิน การเก็บรักษาเงิน และการนำส่งงิน พ.ศ.2562<br>และที่แก้ไขเพิ่มเสีย ถ้าข้าพเจ้าไม่ส่งตามกำหนด ข้าพเจ้ายินยอมให้หักเงินเดือน ค่าจ้าง เบี้ยหวัด บำเหนิง บำนาญ หรือเงินอื่นใดที่ข้าพเจ้า<br>จะพึ่งได้รับจากทางราชการ ขดไข้จำนวนเงินที่ยืมไปจนตรบถ้วนได้ทันที<br>ข้างแจ้าขอรับรองว่า 🚺 ไม่เสียงการติมงิจเจ้าองถ้าง |                                    |                                        |                     |                                    |                         |             |  |
| มีสัญญายืมตรีน <u>ฉบับแก่าคงศ้าง จำนวน 0 ฉบับ เป็นเงิน</u> บาท ดังนี้                                                                                                    |                                    |                                        |                     |                                    |                         |             |  |
|                                                                                                    | 1200年間                             | $\overline{\alpha}$                    |                     |                                    |                         |             |  |
|                                                                                                    | ลายมือชื่อ                         | 1.00                                   |                     | ผู้ผมวนที่                         | ผู้ใน วันที่ 15/05/2567 |             |  |
|                                                                                                    |                                    | (11.8.1                                | (น.ส.นีร เรียนกุนา) |                                    |                         |             |  |
| เสนอ อธิการบดี                                                                                                    |                                    | 41721                                  | TX-ministruge       |                                    |                         |             |  |
| ได้ตรวจสอบแล้ว ข้อม                                                                                                    | สข้างสันกกล้องทุกประกา             |                                        |                     |                                    |                         |             |  |
|                                                                                                    |                                    |                                        |                     |                                    |                         |             |  |
| ลงชื่อ                                                                                                    |                                    |                                        |                     |                                    |                         |             |  |
| น.ส.นีร เรียนกุมา 15/5/2567 น.ส.นีร เรียนกุมา 15/5/2567                                                                                                    |                                    |                                        |                     |                                    |                         |             |  |
| ได้ครวจสอบแล้ว เห็นสมควรอนุมัติไห้ยืมตามไบยืมฉบับนี้ได้ จำนวน 10.00 บาท (สิบบาทถ้วน)<br>๑งชื่อผู้อนุมัติ 15/5/2567<br>น.ส.นีร เรียนกุนา                                                                                                    |                                    |                                        |                     |                                    |                         |             |  |
| ก่าอนมีดิ                                                                                                    |                                    |                                        |                     |                                    |                         |             |  |
| อนบัติให้ยืมเงินตามเงือนไขข้างคันได้ จำนวน 10.00 <del>หาท (สียอาหตัวน)</del>                                                                                                    |                                    |                                        |                     |                                    |                         |             |  |
|                                                                                                    | น.ส.นี<br>ผู้อ่านว                 | น.ล.นีร เรียนกุมา<br>ผู้สำนวยการกองต้อ |                     | <mark>ผู้</mark> อนุมัติ 15/5/2567 |                         |             |  |
| ไบรับเงิน                                                                                                    |                                    |                                        |                     |                                    |                         |             |  |
| ได้รับเงิน จำนวน 10.00 บาท (สิบบาทถัวน) เป็นการ <mark>เกาต้องเด้ว</mark>                                                                                                    |                                    |                                        |                     |                                    |                         |             |  |
| RUDASetSHIR                                                                                                    |                                    |                                        |                     |                                    |                         |             |  |
|                                                                                                    | d                                  |                                        |                     | ผู้รับเงิน วันที                   |                         |             |  |
|                                                                                                    | น.ส.นี                             | น.ส.นีร เรียนกุมา                      |                     |                                    |                         |             |  |
|                                                                                                    |                                    |                                        |                     |                                    |                         |             |  |
|                                                                                                    |                                    |                                        |                     |                                    |                         |             |  |
| ครงท่วนท                                                                                                    | รายการส                            | 112                                    | คงกาง               | ลายมอชอยุ                          | าบ                      | เบรบเลขท    |  |
|                                                                                                    | เงนสดหรอเบสาคัญ                    | งานวนเงน                               |                     |                                    |                         |             |  |
|                                                                                                    |                                    |                                        |                     |                                    |                         |             |  |
|                                                                                                    |                                    |                                        |                     |                                    |                         |             |  |
|                                                                                                    |                                    |                                        |                     |                                    |                         |             |  |
|                                                                                                    | 1                                  |                                        |                     | 1                                  | 1                       | 1           |  |

1 / 2